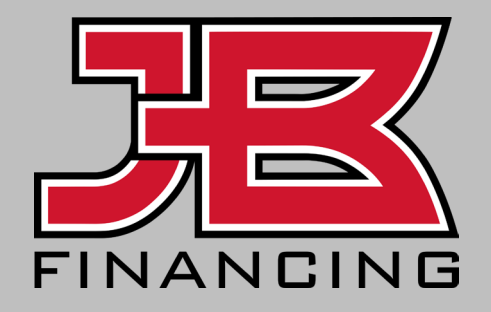

#### **Financing Portal Access Guide**

**Register Your Business** 

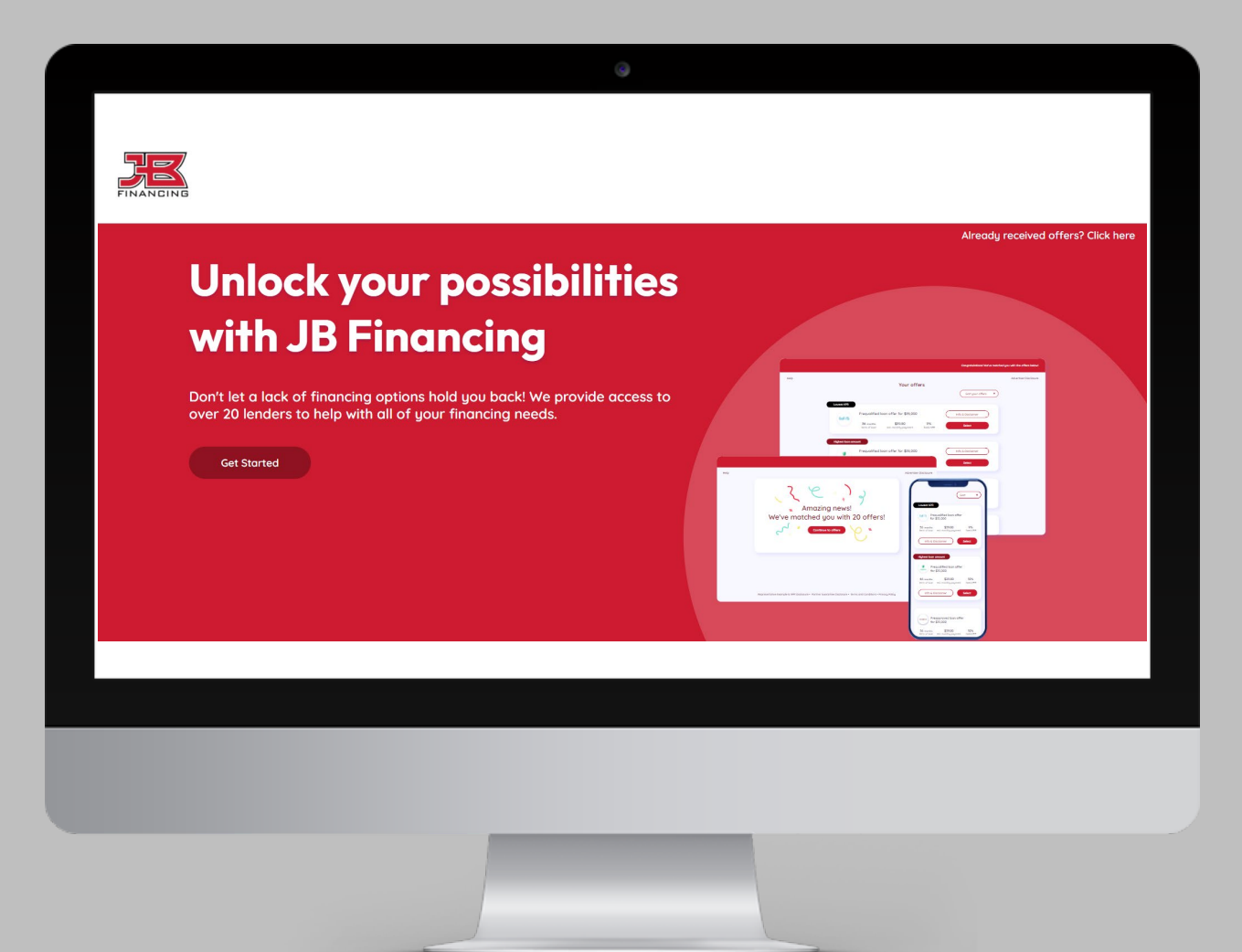

#### **Email Invitation to Register**

You will receive an email invitation from JB Financing to **register for access** to the portal.

1 Upon receipt, click **"Get** started" to register.

\*Look for email from merchant-services@lending.online

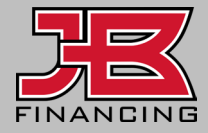

| FINANCING                                                                                                    |  |
|----------------------------------------------------------------------------------------------------|--|
|                                                                                                    |  |
| You've been invited to join the JB Financing platform!                                                                                                    |  |
| Hi<br>Amanda from JB Financing has invited you to join the JB Financing platform.<br>You can offer your customers access to over 20 lenders with rates as low as<br>5.99% and terms up to 144 months.<br>Follow the link below to access the invitation and apply today.<br>Get started |  |
| Unsubscribe<br>JB Financing<br>2221 Justin Road, Suite 119 PMB-151, Flower Mound TX 75028<br>© 2024 All Rights Reserved                                                                                                    |  |

#### **Registration: Business Information**

Provide details about your business to register for access to the financing portal.

If you do not have a website, please provide link to your FB, LI or IG business page.

For Industry: select Home Improvement

|                  | Business information |      |
|------------------|----------------------|------|
| Business name*   | Website*             |      |
|                  |                      |      |
| Select           | Select               | *    |
| Average ticket   | Industry             |      |
| Select           | Select               |      |
| Specialty Select | •                    | Next |

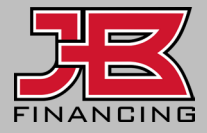

#### **Registration: Main Business Location**

Please provide your **main business location** information, **or your headquarters** office.

You will have an opportunity to add additional locations later. Select **Yes** under **"Manage multiple locations"**, if applicable.

| $\leftarrow$                  | 1ain business address |  |
|-------------------------------|-----------------------|--|
| Address*                      | City*                 |  |
|                               |                       |  |
| State*                        | Postal code*          |  |
| Select                        | •                     |  |
| Manage multiple locations?* ① |                       |  |

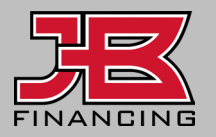

## **Registration: Main Point of Contact**

Provide details for **the main point of contact** on your account.

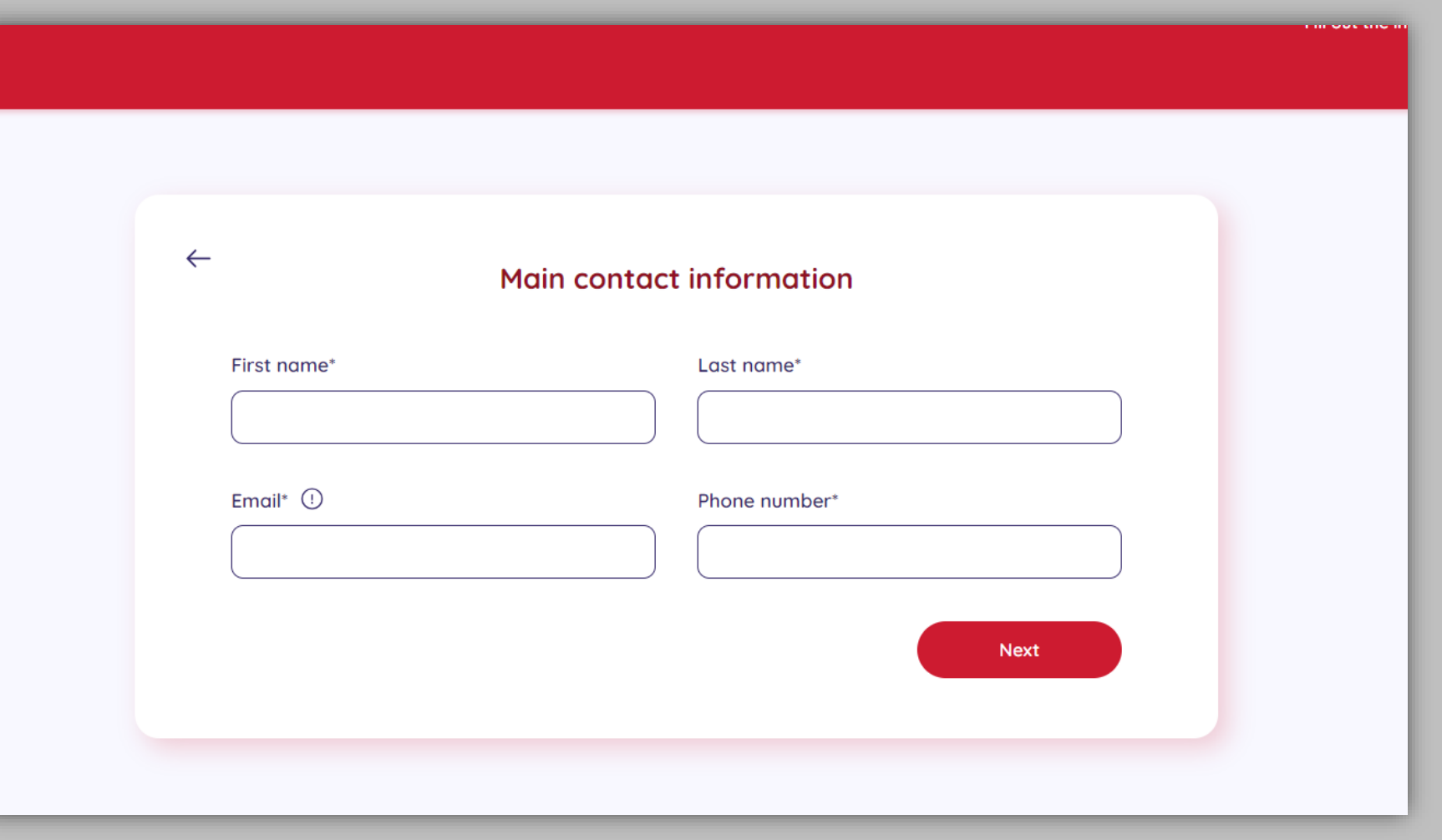

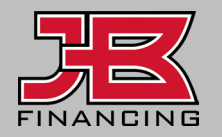

## **Registration: Add Additional Locations**

You can enter information on **additional locations**, if applicable.

1

2 You also have the option to bulk upload locations via CSV.

|        |                                               | Fill out the information |
|--------|-----------------------------------------------|--------------------------|
| ~      | –<br>Add additional locations (optional)      |                          |
|        | ocation name* Address*                        |                          |
| c<br>( | ity* State*                                   | •                        |
| P      | Add Location Done Adding                      |                          |
| -      | 7 Main Location Or                            | -                        |
| 2      | SV file Download blank CSV Upload Bulk upload |                          |
|        |                                               |                          |

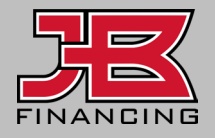

# Your Landing Page and Logo

Your landing page URL will be generated using your company name. You can customize this, if the name is not already in use.

You will upload your logo preferably a PNG image, minimum of 300x300px.

A **preview of your landing page** will be generated using the logo you uploaded, like the example provided here.

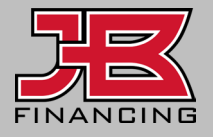

|                                                                                                    | Fill out the information |
|----------------------------------------------------------------------------------------------------|--------------------------|
| Landing page                                                                                                    |                          |
| Landing page URL*     Logo ①       https://jbfin.lending.online/     refresh-company       SAMPLE LOGO.png     Upload               |                          |
| FINANCIANE + refresh.                                                                                                    |                          |
| Unlock your possibilities with<br>JB Financing                                                                                      |                          |
| Don't let a lack of financing options hold you back! We provide access to over 20 lenders to help with all of your financing needs. |                          |
| Get Storted                                                                                                    |                          |

#### **Registration Success**

You will reach a success page confirming you have completed the registration process. You will receive an email to setup your user credentials.

Great news - your account was approved! We just sent the main contact you listed an email with instructions to set up their user credentials.

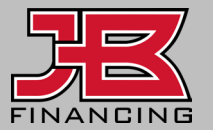

This site is protected by reCAPTCHA and the Google Privacy Policy and Terms of Service apply.

#### **Email: Create User Credentials**

When you receive the email confirming your business **account was approved**, click **"Set up my user credentials"** to create login information for accessing the financing portal.

The link to your login page will also be provided. Be sure to save this.

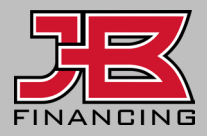

| FINANCING                                                                                                    |  |
|----------------------------------------------------------------------------------------------------|--|
|                                                                                                    |  |
| Your JB Financing account was approved!                                                                                                    |  |
| Hi Amanda,<br>Congratulations, your account has been approved for<br>Direct-to-Consumer Financing with JB Financingl We've provided you with a<br>link to set up your user credentials below so you can begin offering financing<br>to your customers.<br>Set up my user credentials,<br>Doce you set up your credentials, please bookmark this URL as you will use<br>it to log in to your account moving forward: <a href="http://jbfin.lending.online/login">http://jbfin.lending.online/login</a><br>Best regards,<br>JB Financing |  |
| JB Financing<br>2221 Justin Road, Suite 119 PMB-151, Flower Mound TX 75028<br>© 2024 All Rights Reserved                                                                                                    |  |

#### **Create User Account**

Create your user account credentials, which you will use to log in to the portal going forward.

| First name     Last name     This is a required field     Email     This is a required field     Main is a required field     Password     Confirm password     Password minimum requirements:     At least 8 characters   At least one uppercase and lowercase letter   At least one uppercase and lowercase letter   At least one uppercase and lowercase letter   At least one uppercase and lowercase letter     At least one uppercase and lowercase letter                                                                                                    |                                                        |                                      |   |
|----------------------------------------------------------------------------------------------------|--------------------------------------------------------|--------------------------------------|---|
| First name     Last name        This is a required field     This is a required field     Password     Password minimum requirements:     At least 8 characters   At least 10 characters   At least one uppercase and lowercase letter   At least one special characters   At least one special characters   At least one special characters   At least one special characters   At least one special characters   At least one special characters                                                                                                    |                                                        | Create your user account             |   |
| This is a required field     This is a required field     Email        This is a required field     Password     Confirm password     Ø     Password minimum requirements:     A t least 8 characters     A t least one uppercase and lowercase letter   A t least one special characters   A t least one special characters     I have read and agree to the Terms of Service and Privacu Policut.                                                                                                    | First name                                             | Last name                            |   |
| This is a required field  This is a required field  This is a required field  This is a required field  Password  Confirm password  Password minimum requirements:  At least 8 characters  At least one uppercase and lowercase letter  At least one special character  I have read and agree to the Terms of Service and Privacu Policut.                                                                                                    |                                                        |                                      |   |
| Email This is a required field Password Confirm password  Password minimum requirements: At least 8 characters At least one uppercase and lowercase letter At least one uppercase and lowercase letter At least one special character At least one special character At least one special character At least one special character At least one special character At least one special character At least one special character At least one special character At least one special character At least one special character At least one special character At least one special character At least one special character At least one special character                                                                                                    | This is a required field                               | This is a required field             |   |
| This is a required field Password Confirm password  Password minimum requirements: At least 8 characters At least one uppercase and lowercase letter At least one special character I have read and agree to the Terms of Service and Privacy Policyt.                                                                                                    | Email                                                  |                                      |   |
| This is a required field Password Confirm password Confirm password Confir |                                                        |                                      |   |
| Password Confirm password  Password minimum requirements:  At least 8 characters At least one uppercase and lowercase letter At least one number At least one special character                                                                                                    | This is a secular different                            |                                      |   |
| Password  Password  Password  Password minimum requirements:  At least 8 characters  At least one uppercase and lowercase letter  At least one number  At least one special character  I have read and agree to the Terms of Service and Privacu Policut.                                                                                                    | This is a required field                               | Confirm password                     |   |
| Password minimum requirements:  At least 8 characters  At least on uppercase and lowercase letter  At least one number  At least one special character  I have read and agree to the Terms of Service and Privacy Policy*.                                                                                                    | Password                                               |                                      |   |
| Password minimum requirements:  At least 8 characters  At least one uppercase and lowercase letter  At least one number  At least one special character  I have read and agree to the Terms of Service and Privacu Policut.                                                                                                    |                                                        | Ø                                    | Ø |
| Password minimum requirements:<br>At least 8 characters<br>At least one uppercase and lowercase letter<br>At least one number<br>At least one special character<br>I have read and agree to the Terms of Service and Privacu Policut.                                                                                                    |                                                        |                                      |   |
| At least 8 characters At least one uppercase and lowercase letter At least one number At least one special character I have read and agree to the Terms of Service and Privacy Policy*.                                                                                                    | Password minimum requirements:                         |                                      |   |
| At least one uppercase and lowercase letter     At least one number     At least one special character                                                                                                    | At least 8 characters                                  |                                      |   |
| At least one number     At least one special character                                                                                                    | At least one uppercase and lov                         | vercase letter                       |   |
| I have read and agree to the Terms of Service and Privacy Policy*.                                                                                                    | At least one number     At least one special character |                                      |   |
| I have read and agree to the Terms of Service and Privacy Policy*.                                                                                                    | At least one special character                         |                                      |   |
|                                                                                                    | I have read and agree to the Te                        | erms of Service and Privacy Policy*. |   |
|                                                                                                    |                                                        |                                      |   |
|                                                                                                    |                                                        |                                      |   |

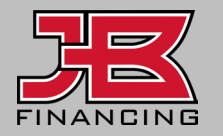

#### **Account Creation Success**

You will reach a success page confirming your user account credentials have been created.

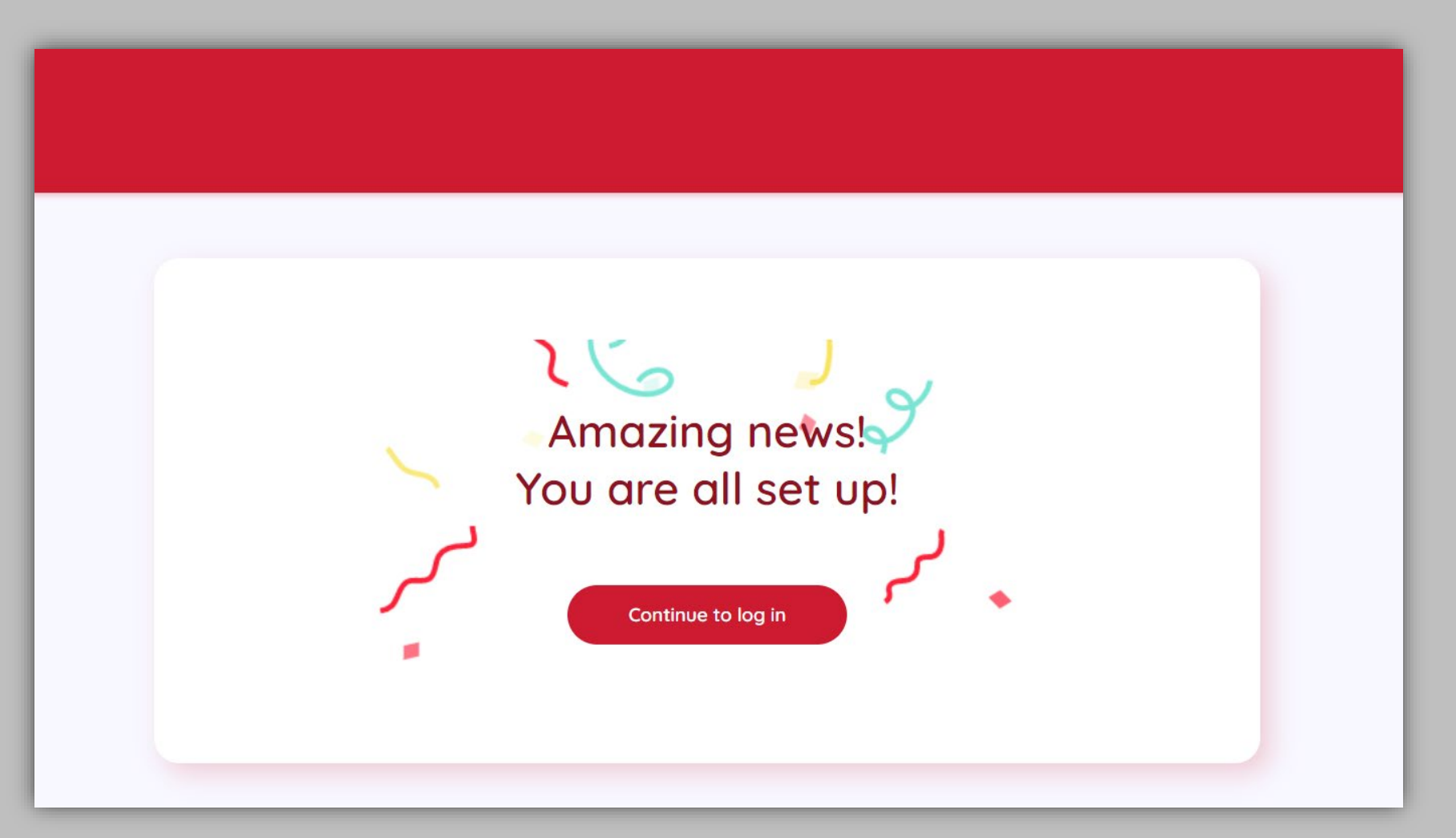

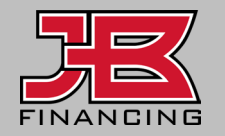

# Unlock your possibilities with JB Financing

Don't let a lack of financing options hold you back! We provide access to over 20 lenders to help with all of your financing needs.

**Get Started** 

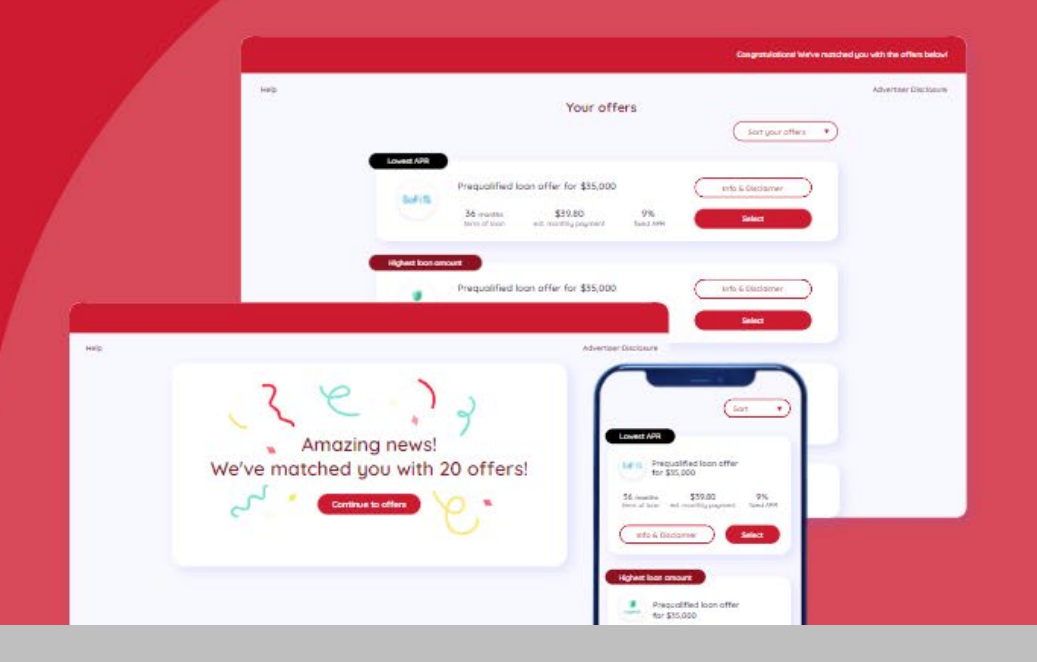

#### Contact

₩ financing@jbwarranties.com

#### **&** 469-642-1198

2221 Justin Road #119-PMB 151, Flower Mound, TX 75028

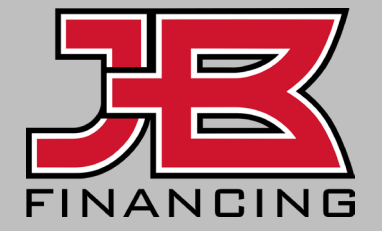